# RealView<sup>®</sup> Development Suite v3.0 ADS Software Archive Installation Guide for Windows, Sun Solaris, Red Hat Linux, and HP-UX

Copyright © 2003-2006 ARM Limited. All rights reserved.

#### **Release Information**

The following changes have been made to this book.

Change History

| Date          | Issue | Change            |
|---------------|-------|-------------------|
| December 2004 | A     | RVDS Release v2.2 |
| March 2006    | В     | RVDS Release v3.0 |

#### **Proprietary Notice**

Words and logos marked with \* or \* are registered trademarks or trademarks owned by ARM Limited. Other brands and names mentioned herein may be the trademarks of their respective owners.

Neither the whole nor any part of the information contained in, or the product described in, this document may be adapted or reproduced in any material form except with the prior written permission of the copyright holder.

The product described in this document is subject to continuous developments and improvements. All particulars of the product and its use contained in this document are given by ARM in good faith. However, all warranties implied or expressed, including but not limited to implied warranties of merchantability, or fitness for purpose, are excluded.

This document is intended only to assist the reader in the use of the product. ARM Limited shall not be liable for any loss or damage arising from the use of any information in this document, or any error or omission in such information, or any incorrect use of the product.

#### **Confidentiality Status**

This document is Non-Confidential. The right to use, copy and disclose this document may be subject to license restrictions in accordance with the terms of the agreement entered into by ARM and the party that ARM delivered this document to.

#### Product Status

The information in this document is final, that is for a developed product.

#### Web Address

http://www.arm.com

### Contents

| Supported platforms                                            | 1 |
|----------------------------------------------------------------|---|
| Installing ADS v1.2.1, ADS v1.1 or ADS v1.0.1 on Windows       | 2 |
| Installing ADS v1.2.1 on Sun Solaris. Red Hat Linux, and HP-UX | 5 |

# 1 Supported platforms

The ARM Developer Suite® (ADS) Software Archive is supported on:

- Microsoft Windows
- Sun Solaris
- Red Hat Linux
- Hewlett Packard HP-UX.

### - Note

ADS uses FLEX/*In* license management software. To use floating licenses, you must install, configure, and run the TCP//IP software on every relevant computer. In addition, you must use the FLEX/*In* version 9.0 or higher tools supplied in the top level flex1m directory of the ADS Software Archive CD. See the *ARM FLEX/In License Management Guide* for more information.

ARM® Limited does not support license servers on Windows 95, Windows 98, or Windows Me.

To view the PDF versions of the online manuals you must have Adobe Acrobat Reader installed. Acrobat Reader is provided with ADS. The online manuals are also viewable in DynaText. The DynaText viewer is installed during the ADS installation.

# 1.1 Microsoft Windows

The ADS Software Archive is supported on Pentium IBM compatible machines running:

- Windows XP Professional (ADS v1.2.1 only)
- Windows 2000, Service Pack 1 or later (except for ADS v1.0.1)
- Windows NT, version 4
- Windows Me (ADS v1.2.1 only)
- Windows 98 SE
- Windows 95.

## 1.2 Sun Solaris

The ADS Software Archive is supported on Sun SPARC compatible machines running:

- Sun Solaris 2.6
- Sun Solaris 7
- Sun Solaris 8.

The CDE environment is required for correct operation of the AXD debugger.

## 1.3 Red Hat Linux

The ADS Software Archive is supported on Pentium IBM compatible machines running:

- Red Hat Linux 6.2
- Red Hat Linux 7.1.

Later versions of Red Hat Linux that do not use version 2.2.2 of glibc do not support AXD because of restrictions with third party porting software used.

# 1.4 Red Hat Linux

The ADS Software Archive is supported on HP workstations running:

- HP-UX 10.20
- HP-UX 11.

# 2 Installing ADS v1.2.1, ADS v1.1 or ADS v1.0.1 on Windows

You must have administrator privileges before installing the software. You must remove any other versions of ADS before installing a new version. In addition, it is recommended that you remove any previous versions of the ARM Software Development Toolkit (SDT).

---- Note

RealView Development Suite (RVDS) v3.0 includes a SuiteSwitcher utility. This enables you to have RVDS and ADS installed on the same machine. However, you cannot use the SuiteSwitcher utility to switch between multiple installed versions of ADS.

For more details, see the downloads area on the ARM website http://www.arm.com.

To install ADS v1.2.1, ADS v1.1, or ADS v1.0.1 on Windows:

- Insert the CD into the CD-ROM drive. The autorun ADS v1.2.1 demonstration program starts. If the autorun demonstration does not start, execute the setup.exe program in the top-level directory of the CD-ROM.
- 2. To install ADS v1.2.1, click the Install button in the demo, then continue at step 4.
- 3. To install either ADS v1.1 or ADS v1.0.1:
  - a. Click the Exit button.
  - b. Click the Exit button again to end the demo.
  - c. Browse to the subdirectory of the ADS Software Archive CD, for the version of ADS you are installing:
    - ADS\_1\_1
    - ADS\_1\_0\_1.
  - d. Double-click on  ${\tt Setup.exe}$  to start the ADS installer.
  - e. Continue at step 5.
- For ADS v1.2.1 only, if you have an earlier version of ADS on your PC, a dialog reminds you of this and waits for you to decide what to do. Click the Yes button to continue.
- 5. When the Welcome window is displayed, click Next.

The license agreement window is displayed. To continue the installation process, you must accept the terms of the license agreement. Installation of ADS v1.2.1, v1.1, or v1.0.1 means that you accept the terms of the ARM License Agreement.

6. Click Yes to install the software.

If you do not want to accept the terms of the ARM license click **No**. If you do not want to accept the terms of the ARM License you must not use ADS and you must return the software to the point of supply for a refund.

If you accept the license agreement, the installer asks you to select a destination directory for your installation. If you want to accept the default destination, click **Next**. If you do not want to accept the default destination, click the Browse button to select the directory where you want the ARM Development Suite to be installed.

- 7. The Windows installer prompts you to select an installation type. If you select Custom as the type, it offers a choice of product components to install. If you select more components than you have room for on your disk, an error message is displayed. A series of dialogs are displayed giving you a choice for the program folder, and CodeWarrior IDE file associations. Accept the defaults or enter a new value. The installer displays the list of the settings chosen for this installation.
- Click Next to start the installation, or if you want to change your settings, click Back and repeat step 7. After the software is copied to your disk, the ARM License Wizard is displayed:
  - If you have a license for RVDS v3.0, or for the version of ADS that you are installing, follow the steps
    described in Node-locked licensing on page 3. The installation then continues at step 9.
  - For all versions of ADS, if you have not received a license, click either the Cancel or Close button to exit the ARM License Wizard. The installation then continues at step 9.

When the installation completes, visit https://www.license.arm.com with your company details, HostID, product serial number and a return email address. To find out your HostID, change to the ADS Bin directory, and at the command prompt type:

lmutil lmhostid

When you receive your license run the ARM License Wizard to install it. See the ARM FLEXIm License Management Guide for more details.

9. The Windows installer automatically registers the OCXs that are required for the CodeWarrior IDE and AXD. This completes the installation of ADS.

As part of the registration of the OCX drivers, a new version of file comctl32.dll is installed if required. If the installer does this, you must reboot your workstation and the installer offers a reboot option at the end of installation. If you have to register the OCX drivers again (after moving them, for example), you can do so by running the batch file register.bat from the \bin subdirectory of the ADS installation directory.

#### - Note

Important additional information about this release is available in the readme, txt file in the ADS 1.2.1, 1.1 or 1.0.1 installation directory.

### 2.1 Node-locked licensing

To install the license for your version of ADS, do the following:

- For ADS v1.2.1 only:
  - 1. Click the Next button in the ARM License Wizard.
  - If you have received your license for RealView Development Suite version 3.0, select the Install License radio button.
  - 3. Click the Next button. Use the License Wizard to point to the location of the license file.
  - 4. Click the Next button. You are asked if you want to update your license.
  - 5. Click the Next button.
  - 6. Click the Finish button.

Now continue at step 9 of the procedure described in Installing ADS v1.2.1, ADS v1.1 or ADS v1.0.1 on Windows on page 2.

- For ADS v1.1 and ADS v1.0.1:
  - 1. Click on the **Browse** button in the Install Full License section, then point to the location of your license file.
  - 2. Click on the Install Full button.
  - Click the Close button to close the ARM License Wizard. Disregard the information presented in the popup help window, because temporary licenses are not supplied.

----- Note

Your RVDS v3.0 license also enables the license for ADS v1.2.1, ADS v1.1 and ADS v1.0.1.

# 2.2 Floating License Management of ADS v1.2.1, ADS v1.1 or ADS v1.0.1 on Windows

To enable the ADS components (supplied as part of the RVDS package) with your RVDS license file, you must use version 9.0 or higher of the FLEX/*m* tools on your license server. This means that older versions of the lmgrd and armimd daemons must be updated. The lmutil utility must also be updated.

New versions of the FLEX/*m* components for the supported license server platforms are supplied on the RVDS installation CD at the following location: Utilities\FLEXIm\9.x\release.

----- Note

The existing license server process must be stopped when these changes are made, then restarted.

To check whether you have to upgrade your license daemons, you can identify the version of an existing FLEX*Im* component on your license server. Change to the directory where your license tools are installed, then enter either the lmutil or armlmd command. The daemon reports a version number. In the following examples, the version number associated with armlmd is examined.

ADS Software Archive Installation Guide for Windows, Sun Solaris, Red Hat Linux, and HP-UX for RealView Development Suite v3.0

## Example 1

C:\flexlm>lmutil lmver armlmd lmutil - Copyright (c) 1989-2005 Macrovision Europe Ltd. and/or Macrovision Corporation. All Rights Reserved. FLEXnet Licensing v10.8.0.0 build 18869 (lmgr.lib), Copyright (c) 1988-2005 Macrovision Europe Ltd. and/or Macrovision Corporation. All Rights Reserved.

## Example 2

```
C:\flexlm> armlmd -vsn
15:33:38 (armlmd) FLEXnet Licensing version v10.8.0 build 18869
15:33:38 (armlmd) Vendor daemons must be run by the license server manager
(lmgrd)
```

# 2.3 Uninstalling ADS v1.2.1, ADS v1.1 or ADS v1.0.1

This section describes how to remove ADS v1.2.1, v1.1 or v1.0.1 from your computer.

Before you uninstall ADS you must ensure that no component of it is running. Check your toolbar for any ADS program that might be running minimized and close it. You can then uninstall ADS in either of the following ways:

- Select Start → Settings → Control Pane → Add/Remove Programs → ARM Development Suite
- Run setup.exe from the top-level directory of the installation CD-ROM and select the Remove option on the first screen.

If you added any extra components by re-running the installer, they are also uninstalled. If you added extra files to the installation yourself (for example, by compiling the example programs) these are not uninstalled, but you can remove them manually.

## ----- Note

Uninstalling ADS does not remove the ADS binary directory from your PATH. You might want to reset your PATH manually.

During installation of ADS on a Windows 9x platform the autoexec.bat file is updated to set environment variables and to lengthen your PATH. When you uninstall these variables and paths are left in place. Eventually, after a number of installs, the autoexec.bat file gets very large and on system boot the PC runs out of environment space, so can no longer register environment variables. To avoid this problem, you must manually edit your autoexec.bat file after uninstalling ADS from a Windows 9x computer, to remove the ADS-related commands.

# 3 Installing ADS v1.2.1 on Sun Solaris, Red Hat Linux, and HP-UX

This section describes how to install ADS v1.2.1 on Sun Solaris, Red Hat Linux, and HP-UX.

----- Note

The ADS Software Archive includes the full version of ADS v1.2.1 complete with an installer. Only the compilation tools and libraries for ADS v1.1 and v1.0.1 are provided, in the  $ads\_1\_1$  and  $ads\_1\_0\_1$  directories, respectively. No installer is included for these older tools, so you must decide what components you require for which platforms and the location to copy them to.

You must remove any previous versions of ADS before installing this version. In addition, it is recommended that you remove any previous versions of the ARM Software Development Toolkit (SDT). It is also recommended that you do not install the software as the root user.

By installing ADS you are accepting the terms of the ARM License Agreement. If you do not want to accept the terms of the ARM License Agreement you must not install or use ADS and you must return the software to the point of supply for a refund.

To install ADS v1.2.1:

- 1. Insert the CD into the CD-ROM drive.
- 2. Become superuser:
  - a. Type su at the shell prompt.
  - b. Enter the root password for your machine:

Password: root\_password

- 3. Mount the CD by typing the appropriate one of the following commands:
  - on a Sun Solaris computer, type:

volcheck

 on a Red Hat Linux computer, type mount cdrom-device

For example:

mount /mnt/cdrom

• on an HP-UX computer, type:

```
mount -r -F cdfs -o cdcase cdrom-device /cdrom
```

For example:

mount -r -F cdfs -o cdcase /dev/dsk/c1t2d0 /cdrom

4. Exit superuser mode:

exit

5. Move to the appropriate CD-ROM directory:

cd /cdrom

6. Run the install script:

sh install.sh

Follow the install script prompts to install ADS.

- You are then informed of the requirement to run the usrsetup.sh script file to set up the environment variables used by ADS and to register OCX controls (see the section that describes user setup and OCX registration in the ADS Installation and License Management Guide).
- 8. Depending on how you want to license your product, you might have to request a license for your system and set up a license server. If you have not done so already, visit https://www.license.arm.com, and specify your with your company details, HostID, product serial number and a return email address to obtain your license. To find out your HostID:
  - a. Change to the ADS bin directory for your platform (solaris, linux or hpux).
  - b. At the command prompt type:

```
lmutil lmhostid
```

 Set your ARMLMD\_LICENSE\_FILE environment variable to point to the relevant port on the license server (for example, 8224@my\_license\_server).

More information on licensing is available in the ADS Installation and License Management Guide.

----- Note

Important additional information about this release is contained in a readme.txt file in your ADS installation directory.

## 3.1 After installation on Sun Solaris

After installing ADS on Sun Solaris, you must modify the X-Windows configuration file (.xdefaults) located in your \$HOME directory. The file must contain the following line:

Dtwm\*secondariesOnTop: True

The case is important so enter the line exactly as shown. If the .xdefaults file does not exist then you must create it.

### 3.2 License Management of ADS v1.2.1 on Sun Solaris, Red Hat Linux, and HP-UX

To enable the ADS v1.2.1 components (supplied as part of the RVDS package) with your RVDS license file, you must use version 9.0 or higher of the FLEX/*In* tools on your license server. This means that older versions of the lmgrd and armlmd daemons must be updated. The lmutil utility must also be updated. New versions of the FLEX/*Im* components for the supported license server platforms are supplied on the RVDS installation CD at the following location: Utilities/FLEXIm/9.x/release.

----- Note

The existing license server process must be stopped when these changes are made, then restarted.

To check whether you have to upgrade your license daemons, you can identify the version of an existing FLEX/*in* component on your license server. Change to the directory where your license tools are installed, then enter either the lmutil or armInd command. The daemon reports a version number. In the following examples, the version number associated with armInd is examined.

### Example 1

> lmutil lmver armlmd lmutil - Copyright (c) 1989-2005 Macrovision Europe Ltd. and/or Macrovision Corporation. All Rights Reserved. FLEXnet Licensing v10.8.0.0 build 18669 (liblmgr.a), Copyright (c) 1988-2005 Macrovision Europe Ltd. and/or Macrovision Corporation. All Rights Reserved.

### Example 2

```
> armlmd -vsn
16:05:07 (armlmd) FLEXnet Licensing version v10.8.0 build 18669
16:05:07 (armlmd) Vendor daemons must be run by the license server manager
(lmgrd)
```

# 3.3 Uninstalling ADS v1.2.1 on Sun Solaris, Red Hat Linux, or HP-UX

To uninstall ADS from a Sun Solaris, Red Hat Linux, or HP-UX computer:

- 1. Delete the ADS installation directory and all subdirectories below it.
- 2. Edit your .cshrc or .profile files if these were modified when you ran the usrsetup.sh script file.

ADS Software Archive Installation Guide for Windows, Sun Solaris, Red Hat Linux, and HP-UX for RealView Development Suite v3.0